# Login into the ABC Website

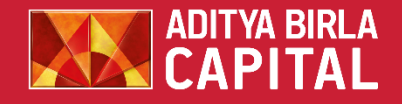

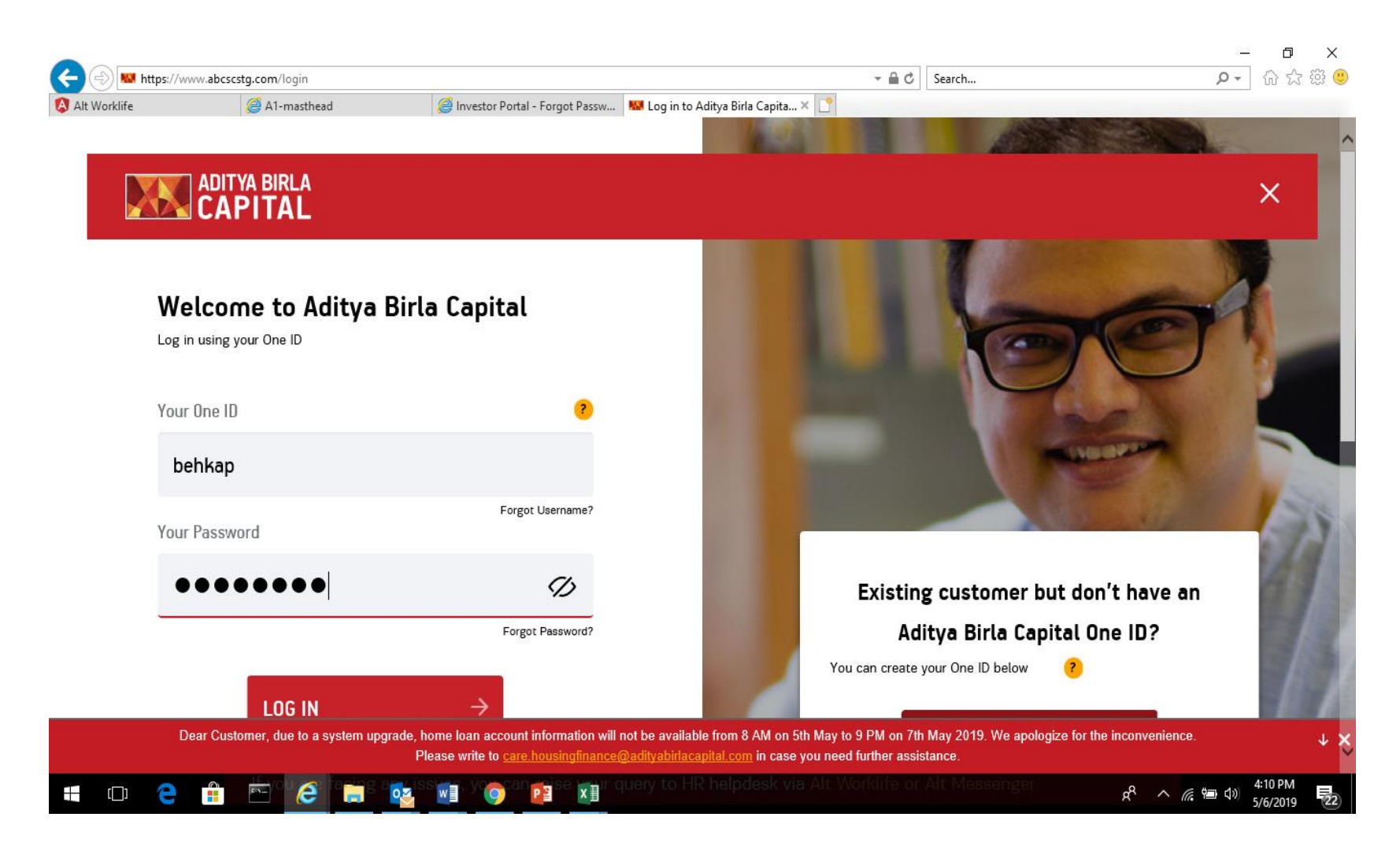

Click on https://www.adityabirlacapital.c om/login and login with your existing credentials of Aditya Birla product like mutual fund, life insurance, etc.

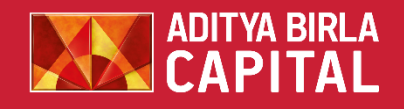

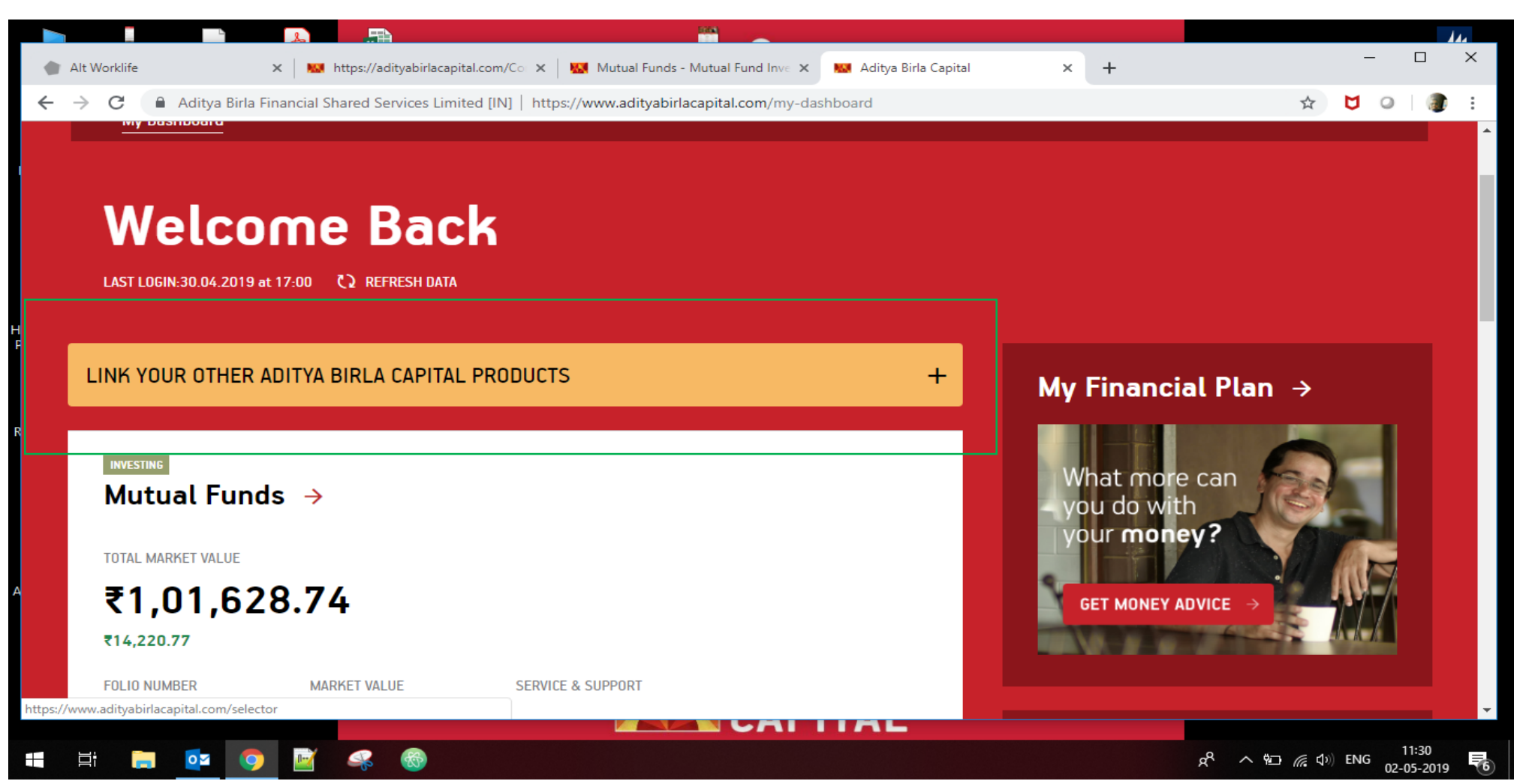

Click on link with other Aditya Birla product.

### Link with Health Insurance

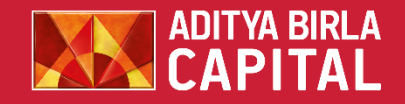

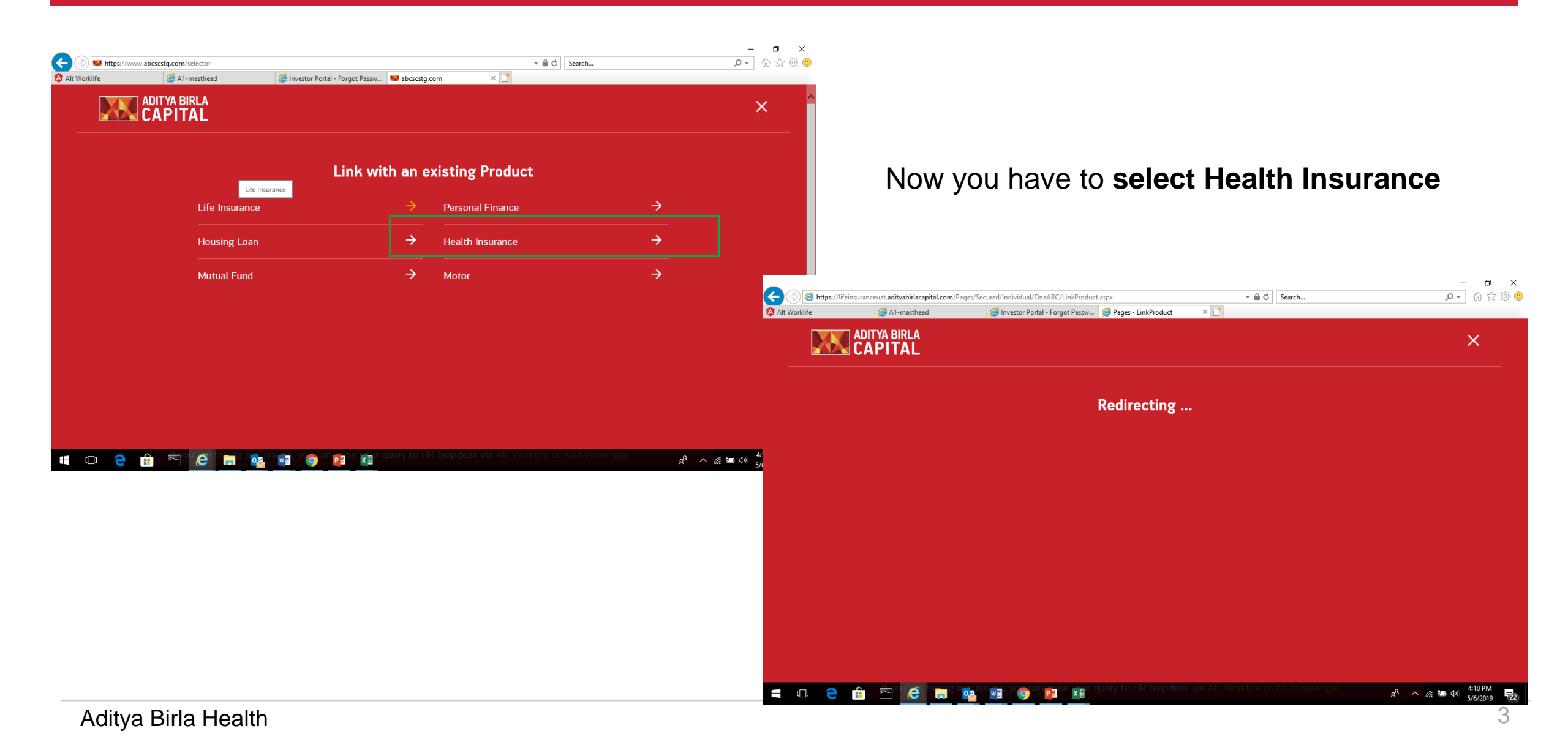

Page 2 of 2 0 words 🛛 🖓 English (India)

0

9

#### AutoSave (Off) 日 り・ご) ÷ 💧 Alt Worklife 🗙 😡 https://adityabirlacapital.com/Co 🗙 🙀 Mutual Funds - Mutual Fund Inve 🗙 📟 Login | Aditya Birla Health Insura 🗴 🕂 Aditya Birla Financial Shared Services Limited [IN] | https://www.adityabirlacapital.com/healthinsurance/#!/link-product ← $\rightarrow$ С Corporate Advisors Customer Service Careers About Us ADITYA BIRLA REGISTER PROTECTING INVESTING FINANCING ADVISING **HEALTH INSURANCE** Customer Support Wellness & Rewards Claim Plans \ Health Services Aditya Birla Health Insurance Co. Limited Member ID\* 8 SUBMIT

This site uses cookies to provide you with a great user experience and to analyse pattern of use. By continuing, you accept our use of cookies. Please refer Privacy Policy

w

\* This is either in your welcome email or was set by you while registering with us.

Put your member id ( available in your welcome email/ policy kit/ Whatsapp)

4

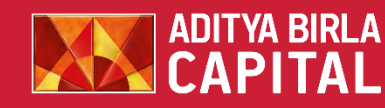

Harish Padmanabhan

Renew

×

œ.

LOG IN 옷

Quick Quote

Hi there,

Do you need some help ?

R

ጵ<sup>ጵ</sup> ^ የ፲ 🥢 ENG

11:32

02-05-2019

 $\times$ 

# Put your HI Member ID

# Enter your OTP Details

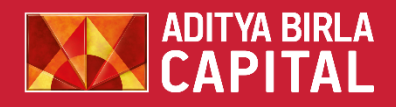

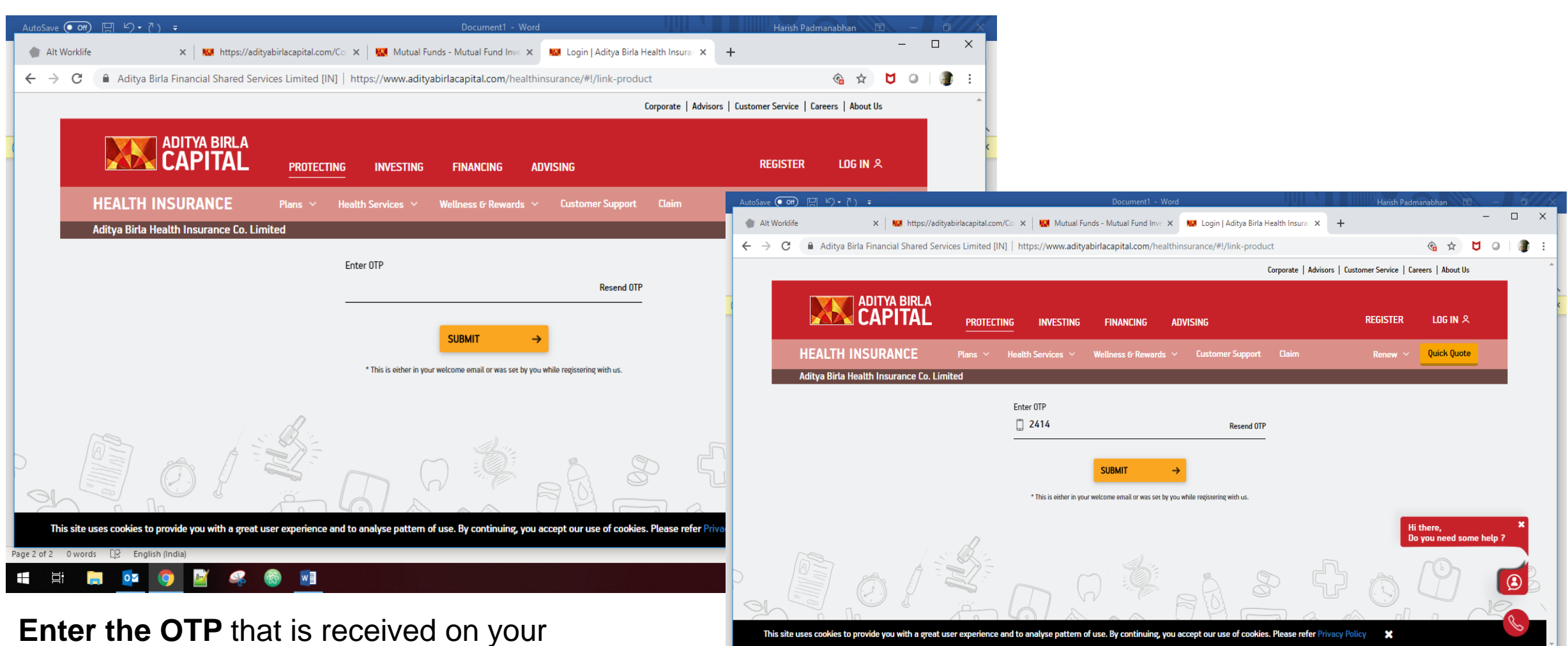

0 words 🛛 🖓 English (Indi

首 🦲 💁

💮 🐨

registered mobile number and Click submit.

Aditya Birla Health

🕺 ^ 🖬 🌈 🕼 ENG

# Linking successful

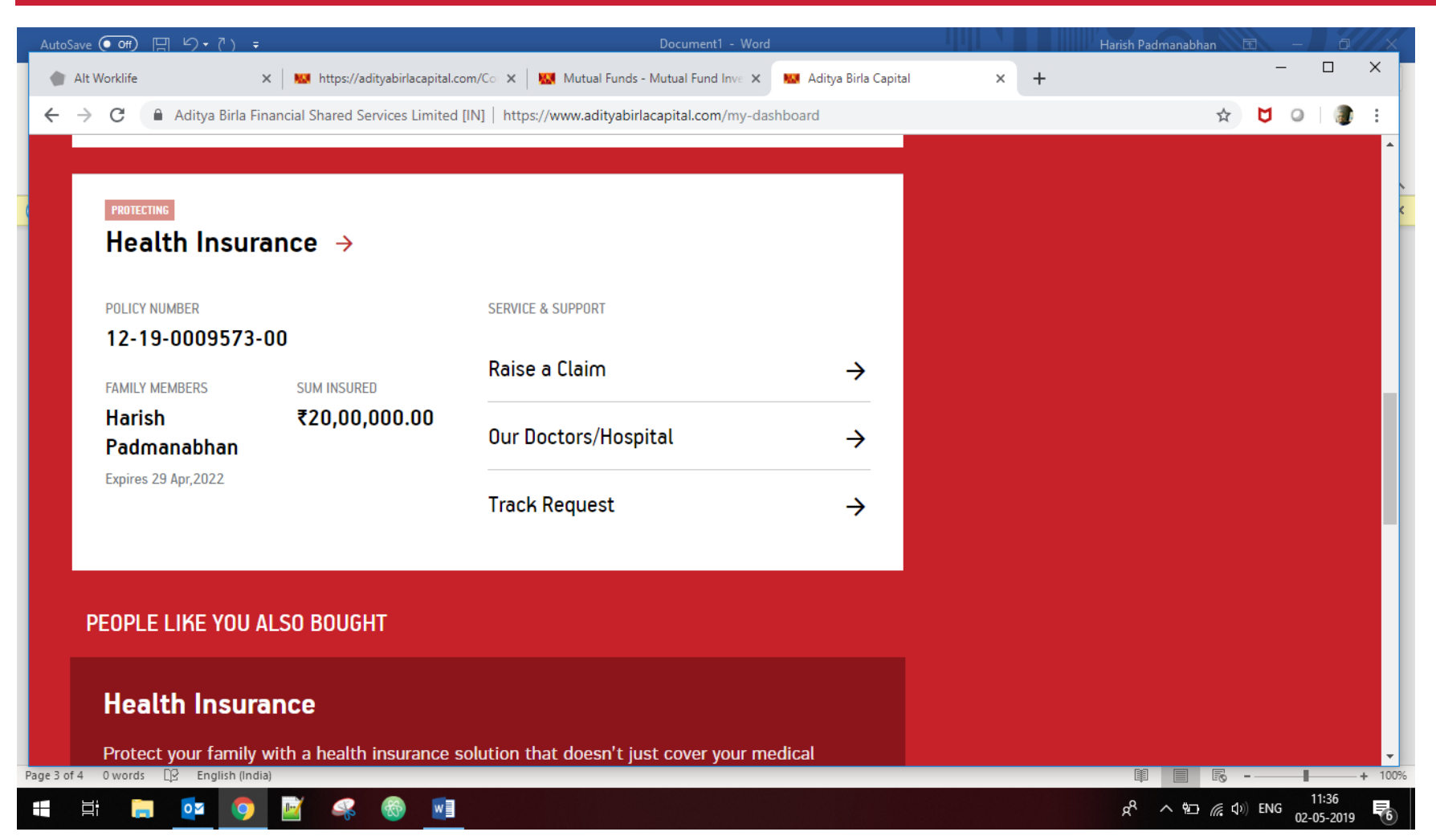

You will be redirected to the homepage, you can now see your health insurance details-

This indicates that your health insurance has been linked with your other ABC product

Please note that your existing credentials of ABC products (life insurance, mutual fund, etc) username and password can now be used for your Active health app login.

Aditya Birla Health

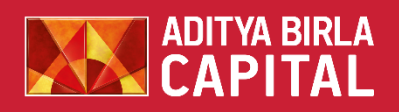